# Содержание

| Как оплатить разовый заезд в шале Шарап сотруднику |  |
|----------------------------------------------------|--|
|----------------------------------------------------|--|

# Как оплатить разовый заезд в шале Шарап сотруднику

1. Войти в кабинет сотрудника

2. Перейти в оплату услуг

| 2025/08/22 11:11 3/5                                                                                                    | Как оплатить разовый заезд в шале Шарап сотруднику |
|----------------------------------------------------------------------------------------------------|----------------------------------------------------|
| <ul> <li>НГТУ - Личный кабинет сотруд</li> </ul>                                                                                                    | × +                                                |
| ← → C ि 🙃 ciu.nstu.r                                                                                                    | u/WebInput/persons/21874                           |
| Осторожно: мошенники!                                                                                                    | по дате публикации 🗸                               |
| ΦЛЮΟΡΟΓΡΑΦИЯ                                                                                                    | Архив                                              |
| <u>ВАКЦИНАЦИЯ (КОРЬ, COVID-19)</u>                                                                                                    | • <u>2024</u><br>• <u>2023</u>                     |
| <u>Проект программы развития</u><br>НГТУ на 2021—2030 годы                                                                                                    |                                                    |
| Индивидуальный план,<br>эфф. контракт<br>Общая информация<br>Общая информация<br>Педагогическая<br>деятельность<br>Научная деятельность<br>Эффективный контракт<br>преподавателя<br>Дополнительно<br>Управление сайтом<br>Данные для кампусной<br>карты<br>Данные для оплат по<br>договорам подряда<br>ЭЛЕКТРОННЫЕ СЕРВИСЫ НГТУ<br>Воинский учет<br>Заявки в лагеря НГТУ<br>Заявки в лагеря НГТУ<br>Портал самообслуживания<br>Запись в видеостудию<br>ОТЗЫВЫ о работе служб<br>Управление для почта<br>Отзывы о работе служб<br>Сотывы о работе служб<br>Система сбора данных о<br>каредре<br>Электронно-библиотечная<br>система<br>Сообщения обучающимся |                                                    |

4/5

## 3. Нажать на «Прочие платежи»

| Оплата услуг                                                                     |             |   |
|----------------------------------------------------------------------------------|-------------|---|
| Выберите категорию платежа:                                                      | не выбрана  | ~ |
| Оплата разового проживания в 30<br>Оплата путевки в лагерь НПУ<br>Прочие платежи | СОК "Шарап" |   |
| Информация о платежах                                                            |             |   |

### 4. Начинать набирать «шале»

|                            | НОВОСИБИРСКИЙ ГОСУДАРСТВЕННЫЙ                                                                                                  | ТЕХНИЧЕСКИЙ УНИВЕРСИТЕТ Портал НГТ                                                                                                    |
|----------------------------|----------------------------------------------------------------------------------------------------|----------------------------------------------------------------------------------------------------|
| Нэти                       | Оплата услуг                                                                                                    | avrunev@ciu.nstu.n<br>Выхо,                                                                                                    |
| Список услуг для<br>оплаты | Список услуг для опла                                                                                                    | ты                                                                                                    |
| Информация о платежах      | Введите первые 3-4 буквы назва                                                                                                 | ния услуги на русском языке, дождитесь появления автоподсказки и выберите                                                                                                    |
| Список оплат               | необходимую услугу.                                                                                                    |                                                                                                    |
| Сводка по оплатам          | Выберите категорию платежа:                                                                                                    | проживание в "Шале Шарал", сотрудники НГТУ (ЗСОК "ШАРАП")                                                                                                    |
|                            |                                                                                                    | проживание в "Шале Шарап", сотрудники НГТУ (ЗСОК "ШАРАП")                                                                                                    |
|                            |                                                                                                    | Проживание в "Шале Шарап", сторонние отдыхающие (ЗСОК "ШАРАП")                                                                                                    |
|                            | Для оплаты банковской картой<br>ввести реквизиты Вашей карть                                                                   | Вы будете переадресованы на платежную страницу банка-эквайера, где необходимо<br>м.                                                                                                    |
|                            | зом сервиса "Газпромбанк" (Акционерное общество).                                                                              |                                                                                                    |
|                            | Безопасность платежей обеспе<br>платежными системами Visa Ini<br>национальной платежной систе<br>карты производится в процесси | чивается современными протоколами и технологиями, разработанными международным<br>lemational, MasterCard Worldwide (3D-Secure: Verified by VISA, MasterCard SecureCode) и<br>мой "МИР" (MirAccept). Обработка полученных конфиденциальных данных Держателя<br>инговом центре Банка-эквайера, сертифицированного по стандарту PCI DSS. |

### 5. Выбрать появившуюся услугу, после чего ввести контактные данные

| <b>П</b> НГТУ<br>НЭТИ      | новосибирский государсти                         | ВЕННЫЙ ТЕХНИЧЕСКИЙ УНИВЕРСИТЕТ                                               | Портал НГТУ                  |
|----------------------------|--------------------------------------------------|------------------------------------------------------------------------------|------------------------------|
|                            |                                                  |                                                                              | avrunev@ciu.nstu.ru<br>Выход |
| Список услуг для<br>оплаты | Ввод данных для                                  | оплаты                                                                       |                              |
| Информация о платежах      | Наименование услуги:                             | проживание в "Шале Шарап", сотрудники НГТУ                                   |                              |
| Список оплат               | ФИО плательщика:                                 | Иванов Иван Петрович                                                         |                              |
| Сводка по оплатам          | Сумма к оплате:                                  | 0.00 pyō.                                                                    |                              |
|                            | Контактный телефон:                              |                                                                              |                              |
|                            | E malls                                          | на этот адрес придет электронный чек                                         |                              |
|                            | E-mail:                                          | youremail@example.ru                                                         |                              |
|                            | Согласен с условия                               | ии оказания услуг и на обработку моих персональных данных                    |                              |
|                            | Оплатить                                         |                                                                              |                              |
|                            | Для оплаты банковской к<br>ввести реквизиты Ваше | артой Вы будете переадресованы на платежную страницу банка-эквай<br>й карты. | йера, где необходимо         |

6. На странице банка ввести реквизиты карты и произвести оплату. Чек получите на указанную вами почту

From: https://kb.nstu.ru/ - База знаний НГТУ НЭТИ

Permanent link: https://kb.nstu.ru/it:equiring

Last update: 2025/04/18 16:40

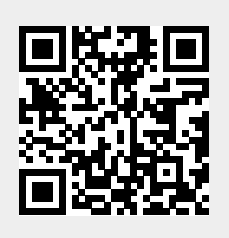